## **Operations (Dispatch) - 'Resource Planning' View Added (14280)** [Enhancement]

Last Modified on 01/26/2023 10:43 am EST

A Resource Planning view has been added to the Services List screen. The following logic applies:

- 1. Select the green '+' icon to display the Add Labor popup editor.
  - a. Select an employee from the Employee drop down and enter the Scheduled and Booked hours then click Save.
- 2. Labor records display on the right side of the screen.
  - a. Top section- Displays a summary of all Labor records for the listed locations.
  - b. Bottom section Used to create a new Labor record or delete an exisiting one for a selected location.
- 3. The Labor record for a location will display in the Labor tab of the Service Record screen.

| SERVICES LIST     |                                                                                      |                                                               | 2                                      |                                 |       |
|-------------------|--------------------------------------------------------------------------------------|---------------------------------------------------------------|----------------------------------------|---------------------------------|-------|
| Resource Planning | 👻   Select Print Format 👻 🖨   🙆   SET PO                                             | TING 🔹 🖉 EDIT 🕒 PRINT COMPLETED                               | 🖂 🔃 Search 🔍 🔇                         | 0                               |       |
| ROUTE             | LOCATION SCHEDULED DATE T WO#                                                        | WO TYPE SCHEDULED BOOKED SUMM                                 | IARY SCHEDULED E                       | BOOKED                          |       |
| 04-103            | 27431 Wed 10/26/22 4021657<br><u>Example Location 1</u><br>12345 Example Address DR, | Scheduled Service Exam                                        | ple Employee 8                         | 8                               |       |
| 04-103            | ADD LABOR                                                                            | 2 😣                                                           |                                        |                                 |       |
| 04-103            | EMPLOYEE Example Employee                                                            | - <b>1</b>                                                    |                                        | 2                               |       |
| 04-103            | SCHEDULED HOURS 8<br>BOOKED HOURS 8                                                  |                                                               |                                        |                                 |       |
| 04-103            | 4 NOTE                                                                               |                                                               |                                        |                                 |       |
| 04-103            | 5                                                                                    |                                                               | WORK ORDER # 4021657<br>SCHEDULED BOOK | (ED                             |       |
| 04-103            | Example Location /<br>7777 Example Address HW                                        | Exam                                                          | iple Employee 📕 8 8                    | •                               |       |
| 04-103            | 10968 Wed 10/26/22 4021775<br>Example Location 8<br>8888 Example Address, DA         | Scheduled Service                                             |                                        |                                 |       |
| 04-103            | 15200 Wed 10/26/22 4021625<br>Example Location 9<br>9999 Example Address, DA         | EDIT SERVICE RECORD                                           |                                        |                                 |       |
| 04-103            | 13588 Wed 10/26/22 4021718<br>Example Location 10/<br>1010 Example Address, DA       | Example Account<br>12345 Example Address<br>ORLANDO, FL 32821 | 4021657 1 8 Yard Trash Service         | 8Y FL_SERVICE Scheduled Service | TRASH |
|                   |                                                                                      | PHONE (555) 555-1234 10/                                      | /26/22 Wednesday III 04-103            |                                 |       |
|                   |                                                                                      | wo                                                            | RK STATUS                              | POSTING STATUS                  |       |
|                   |                                                                                      | Sch                                                           | neduled                                | <ul> <li>Pending</li> </ul>     | Ŧ     |
|                   |                                                                                      | PO                                                            | NUMBER EXTERNAL ID                     |                                 |       |
|                   |                                                                                      | 180                                                           | NER NOTES                              |                                 |       |
|                   |                                                                                      |                                                               |                                        |                                 |       |
|                   |                                                                                      | CREATED BY                                                    |                                        |                                 |       |
|                   |                                                                                      | Navusoft on 9/11/22 3:00 am                                   |                                        |                                 |       |
|                   |                                                                                      | REASON                                                        | Attachments                            | 3<br>Labor D Photos             |       |
|                   |                                                                                      | EMPLOYEE                                                      | SCHEDULED BOOKED NOTES                 |                                 |       |
|                   |                                                                                      | Example Employee                                              | HOURS HOURS                            |                                 | 0     |
|                   |                                                                                      |                                                               |                                        |                                 |       |
|                   |                                                                                      |                                                               |                                        |                                 |       |

## Pathway: Operations > Dispatch